# Switch Catalyst serie 6500 con procedura ELAM 2T Supervisor Engine

## Sommario

Introduzione <u>Topologia</u> <u>Determinare il motore di inoltro in ingresso</u> <u>Configurazione del trigger</u> <u>Avvia l'acquisizione</u> <u>Interpreta i risultati</u>

# Introduzione

Questo documento descrive i passaggi utilizzati per eseguire un ELAM sugli switch Cisco Catalyst serie 6500 con Supervisor Engine 2T (Sup2T), spiega gli output più rilevanti e come interpretare i risultati. Questo esempio si applica anche alle schede di linea abilitate per DFC4.

**Suggerimento**: Fare riferimento al documento <u>ELAM Overview</u> per una panoramica su ELAM.

## Topologia

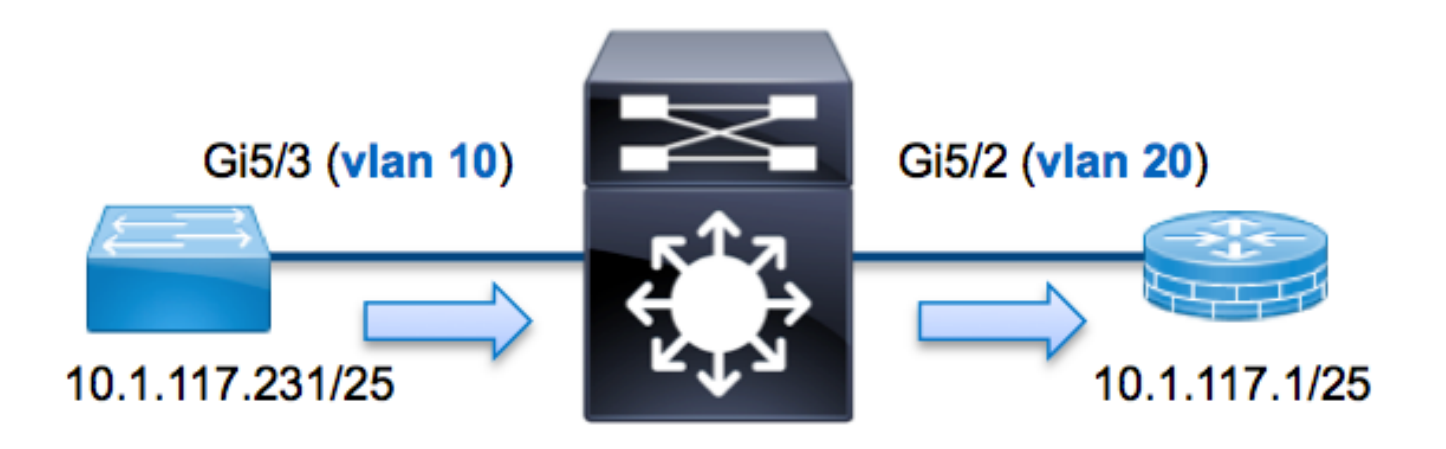

Nell'esempio, un host sulla VLAN 10 (10.1.17.231), la porta G5/3 invia una richiesta ICMP (Internet Control Message Protocol) a un host sulla VLAN 20 (10.1.17.1), la porta **G5/2**. ELAM viene usato per acquisire questo pacchetto singolo dalla **10.1.117.231** alla **10.1.117.1**. È importante ricordare che ELAM consente di acquisire un singolo fotogramma.

Nota: Per Sup2T, ogni comando ELAM inizia con la seguente sintassi: **show platform** capture elam.

## Determinare il motore di inoltro in ingresso

Èprevisto che il traffico entri nello switch sulla porta **G5/3**. Quando si controllano i moduli nel sistema, si osserverà che il **modulo 5** è il supervisore **attivo**. Pertanto, è necessario configurare ELAM sul **modulo 5**.

```
      Sup2T#show module 5

      Mod Ports Card Type
      Model
      Serial No.

      5
      5
      Supervisor Engine 2T 10GE w/ CTS (Active)VS-SUP2T-10G
      SAL15056BKR

      Per il Sup2T, eseguire l'ELAM sul Layer 2 (L2) Forwarding Engine (FE) con il nome in codice interno Eureka. Notare che il bus di dati L2 FE (DBUS) contiene informazioni di intestazione originali prima delle ricerche L2 e Layer 3 (L3), mentre il bus di risultati (RBUS) contiene i risultati (RBUS)
```

originali prima delle ricerche L2 e Layer 3 (L3), mentre il bus di risultati (RBUS) contiene i risultati dopo entrambe le ricerche L3 e L2. La ricerca L3 viene eseguita dal L3/Layer 4 (L4) FE con il nome in codice interno Lamira.

```
Sup2T(config)#service internal
Sup2T# show platform capture elam asic eureka slot 5
Assigned asic_desc=eu50
```

**Nota:** Il comando **service internal** è necessario per eseguire un ELAM su Sup2T. Questa configurazione sblocca semplicemente i comandi nascosti.

## Configurazione del trigger

**Eureka** ASIC supporta i trigger ELAM per IPv4, IPv6 e altri. Il trigger ELAM deve essere allineato al tipo di frame. Se il frame è un frame IPv4, il trigger deve essere anche IPv4. Un frame IPv4 non viene acquisito con un *altro* trigger. La stessa logica si applica a IPv6. Nella tabella seguente vengono illustrati i trigger più comunemente utilizzati in base al tipo di frame:

| IPv4                                                     | IPv6                                   | Tutti i tipi di<br>frame   |
|----------------------------------------------------------|----------------------------------------|----------------------------|
| • SMAC                                                   | • SMAC                                 | • VLAN                     |
| • DMAC                                                   | • DMAC                                 | <ul> <li>INDICE</li> </ul> |
| • SA_IP                                                  | • SA_IP6                               | _SRC                       |
| • DA_IP                                                  | • IP6_DA                               | • DST                      |
| • TTL_IP                                                 | • IP6_TTL                              |                            |
| • IP_TOS                                                 | CLASSE_IP6                             |                            |
| <ul> <li>L3_PT (ICMP,IGMP,TCP,UDP) TCP_SPORT,</li> </ul> | <ul> <li>L3_PT (ICMP, IGMP,</li> </ul> |                            |
| TCP_DPORTUDP_DPORT,                                      | TCP, UDP)                              |                            |
| UDP_SPORTTIPO_ICMP                                       | IP6_L4DATA                             |                            |

La maggior parte di questi campi dovrebbe essere di immediata comprensione. Ad esempio,

SMAC e DMAC fanno riferimento all'indirizzo MAC di origine e all'indirizzo MAC di destinazione, IP\_SA e IP\_DA fanno riferimento all'indirizzo IPv4 di origine e all'indirizzo IPv4 di destinazione, mentre L3\_PT fanno riferimento al protocollo L3, che può essere ICMP (Internet Control Message Protocol), IGMP (Internet Group Management Protocol), TCP o UDP.

**Nota:** Un *altro* trigger richiede che l'utente fornisca i dati esadecimali esatti e la maschera per il frame in questione ed è esterno all'ambito di questo documento.

Nell'esempio, il frame viene acquisito in base all'indirizzo IPv4 di origine e di destinazione. Tenere presente che i trigger ELAM consentono diversi livelli di specificità. Pertanto, se necessario, è possibile utilizzare campi aggiuntivi, ad esempio TTL (Time To Live), TOS (Type of Service) e L3\_PT (Layer3 Protocol Type).

**Eureka** richiede l'impostazione di trigger per DBUS e RBUS. I dati RBUS possono risiedere in due diversi Packet Buffer (PB). La determinazione della variante PB corretta dipende dal tipo esatto di modulo e dalla porta in entrata. In genere, è consigliabile configurare PB1 e, se RBUS non viene attivato, ripetere la configurazione con PB2. Se non viene fornito alcun trigger RBUS, Cisco IOS<sup>®</sup> crea automaticamente un trigger su PB1.

Di seguito è riportato il trigger DBUS:

```
Sup2T# show platform capture elam trigger master eu50 dbus
dbi ingress ipv4 if ip_sa=10.1.117.231 ip_da=10.1.117.1
Di seguito è riportato il trigger RBUS:
```

 ${\tt Sup2T} \# {\tt show platform capture elam trigger slave eu50 rbus rbi pb2}$ 

New eu50 slave ELAM is RBI\_PB2

Nell'esempio, **eu50** è utilizzato come ASIC ELAM. Questo perché ASIC **Eureka** è stato selezionato nello slot 5, istanza zero.

Inoltre, è stato selezionato RBUS **PB2** perché, internamente, si sa che la RBUS per questo particolare esempio si trova in PB2. Se viene scelta l'istanza errata, Cisco IOS visualizza questo messaggio di errore quando si tenta di visualizzare la ELAM:

```
No SOP found or invalid Seq_Num. Pls try other PB interface: sh pla cap elam tri s eu50 r r pb2
```

#### Avvia l'acquisizione

Dopo aver selezionato la FE in entrata e configurato il trigger, è possibile avviare l'acquisizione:

Sup2T#show platform capture elam start Per controllare lo stato dell'ELAM, immettere il comando **status**:

| eu50 | М      | EURE | KA 5      | 0     | 1.3   | DBI_II | NG In        | Progress    |                  |
|------|--------|------|-----------|-------|-------|--------|--------------|-------------|------------------|
| eu50 | s      | EURE | KA 5      | 0     | 1.3   | RBI_PI | 32 <b>In</b> | Progress    |                  |
| ID#  | ELAM   |      | Trigger   |       |       |        |              |             |                  |
|      |        |      |           | -     |       |        |              |             |                  |
| eu50 | DBI_IN | NG   | FORMAT=IP | L3_PF | OTOCO | L=IPV4 | IP_SA=1      | 0.1.117.231 | IP_DA=10.1.117.1 |
| eu50 | RBI PH | 32   | TRIG=1    |       |       |        |              |             |                  |

Una volta che il frame che corrisponde al trigger viene ricevuto dal FE, lo stato ELAM viene visualizzato come **completato**:

#### Interpreta i risultati

Per visualizzare i risultati ELAM, immettere il comando **data**. Di seguito è riportato un estratto dell'output dei dati ELAM più importante per questo esempio:

Sup2T#show platform capture elam data (some output omitted) DBUS: SRC\_INDEX ..... [19] = 0x102 DMAC ..... = **b414.8961.3780** SMAC ..... = 0025.84e6.8dc1 L3\_PROTOCOL  $\ldots \ldots \ldots \ldots \ldots \ldots \ldots \ldots [4] = 0 [IPV4]$ L3\_PT ..... [8] = 1 [ICMP] IP\_TTL ..... [8] = 255 IP\_SA ..... = 10.1.117.231 IP\_DA ..... = 10.1.117.1 **RBUS**: VLAN ..... [12] = 20 REWRITE\_INFO i0 - replace bytes from ofs 0 to ofs 11 with seq '00 00 0C 07 AC CA B4 14 89 61 37 80'.

Con i dati **DBUS**, è possibile verificare che il frame venga ricevuto sulla VLAN 10 con un indirizzo MAC di origine pari a **0025.84e6.8dc1** e un indirizzo MAC di destinazione pari a **b414.8961.3780**. Inoltre, questo è un frame IPv4 con origine **10.1.17.231** e destinazione **10.1.117.1**.

**Suggerimento**: Ci sono molti altri campi utili che non sono inclusi in questo output, come il valore TOS, i flag IP, la lunghezza IP e la lunghezza del frame L2.

Per verificare su quale porta viene ricevuto il frame, immettere il comando SRC\_INDEX (la logica di destinazione locale (LTL) di origine). Immettere questo comando per mappare una LTL a una

Sup2T#show platform hardware ltl index 0x102
LTL index 0x102 contain ports :
\_\_\_\_\_\_\_

#### Gi5/3

L'output mostra che SRC\_INDEX di 0x102 è mappato alla porta G5/3. Ciò conferma che il frame viene ricevuto sulla porta G5/3.

Con i dati RBUS, è possibile verificare che il frame sia instradato alla VLAN 20 e che il valore TTL sia diminuito da **255** nei dati **DBUS** a **254** nei dati **RBUS**. Il comando **REWRITE\_INFO** restituito dall'output mostra che la funzione FE sostituisce i byte da 0 a 11 (i primi 12 byte) che rappresentano la riscrittura dell'indirizzo MAC per gli indirizzi MAC di destinazione e di origine. Inoltre, è possibile verificare dalle informazioni **DEST\_INDEX** (LTL di destinazione) dove viene inviato il frame.

Sup2T#show platform hardware ltl index 0x101

LTL index 0x101 contain ports :

-----

Gi5/2

L'output mostra che **DEST\_INDEX** di **0x101** è mappato alla porta **G5/2**. Ciò conferma che il frame è inviato alla porta **G5/2**.